## Log for Sent Emails

09/16/2024 1:36 pm MDT

To view the Sent email status of an outgoing submittal, navigate to the Outgoing Submittals screen and scroll down to the Submittals Grid. Here you will see a "Log" icon - see red arrow in image below. Clicking on the Log icon will open the Email sending status log.

This image shows a Successful submittal.

|                                       |                                                              |                                                                                |                   | 45    |       |               |
|---------------------------------------|--------------------------------------------------------------|--------------------------------------------------------------------------------|-------------------|-------|-------|---------------|
| Sent Date                             | Subject 1                                                    | Recipients                                                                     | Status            |       |       |               |
| 24/02/2021 09:55:02                   | ***DDDDD*** 123 Submittal Notification for Quote : 15FEB2021 | To: Admin DDDD                                                                 | Successfully sent |       | ownlo | Tools         |
|                                       |                                                              | From: Notification Email <do-not-reply@docboss.com></do-not-reply@docboss.com> |                   |       |       | C.B.C.        |
| ¢                                     |                                                              |                                                                                |                   | >     |       | C. B. D 📾     |
| o more pages   🖉   Show on Page. 20 💌 |                                                              |                                                                                |                   |       |       | C. B. 🖻 🖨     |
|                                       |                                                              |                                                                                |                   |       |       | C. B. 2 0 0 0 |
|                                       |                                                              |                                                                                |                   |       |       |               |
|                                       |                                                              |                                                                                |                   | Close |       | C. Q. (2) 🖨   |
|                                       |                                                              |                                                                                |                   |       |       |               |

When there is an error, an email will be sent to the sending user for them to review. Examples of error statuses are below.

| ws C<br>tals | olor                                          | Email sending sta   | atuses                                                       |                                                                                                    |                                                                       | × |  |  |
|--------------|-----------------------------------------------|---------------------|--------------------------------------------------------------|----------------------------------------------------------------------------------------------------|-----------------------------------------------------------------------|---|--|--|
| £.           | Cre                                           |                     |                                                              |                                                                                                    |                                                                       |   |  |  |
|              | 26/                                           | Sent Date           | Subject 1                                                    | Recipients                                                                                                    | Status                                                                |   |  |  |
|              | 24/<br>24/<br>24/                             | 24/02/2021 09:39:31 | ***DDDD*** 123 Submittal Notification for Quote : 15FEB2021  | To: CERT USER<br>Cc: TEST123<br>From: GENERIC NAME                                                                                                    | Failed to send email to one of recipients. Email address is not valid |   |  |  |
| bb           | 22/<br>22/<br>21/<br>20/<br>17/<br>17/<br>16/ | 24/02/2021 09:45:08 | FW: ***DDDD*** 123 Submittal Notification for Quote : 15FEB  | To: Admin DDDD<br>From: Notification Email <do-not-r< td=""><td>Failed to send email. Message size exceeds fixed maximum message size</td><td></td></do-not-r<> | Failed to send email. Message size exceeds fixed maximum message size |   |  |  |
|              |                                               | 24/02/2021 09:47:05 | FW: ***DDDD*** 123 Submittal Notification for Quote : 15FEB  | To: Admin DDDD<br>From: Notification Email <do-not-r< td=""><td>Successfully sent</td><td colspan="3"></td></do-not-r<>                                         | Successfully sent                                                     |   |  |  |
|              |                                               | 24/02/2021 09:41:04 | RE: ***DDDD*** 123 Submittal Notification for Quote : 15FEB2 | To: CERT USER                                                                                                    | Failed to send email to one of recipients. Email address is not valid |   |  |  |
| : [T-0       | 06 -                                          |                     |                                                              |                                                                                                    |                                                                       |   |  |  |
|              | No more pages 🔹 Show on Page: 20 💌            |                     |                                                              |                                                                                                    |                                                                       |   |  |  |